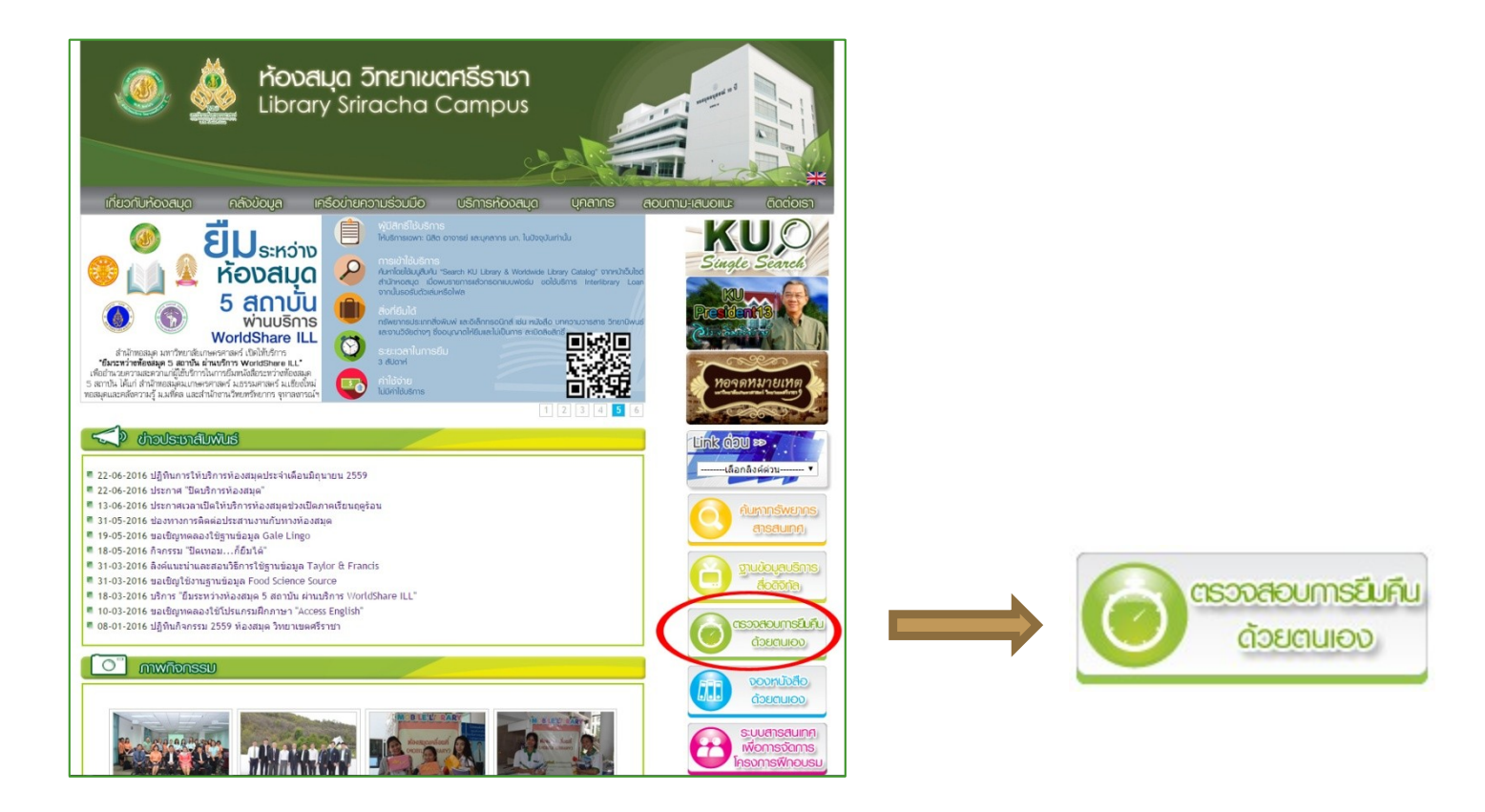

ที่หน้าเว็บไซต์ของห้องสมุด เลือกเมนู "ตรวจสอบการยืมคืนด้วยตนเอง"

| View your own Library Record / Self-Renew                                                                                                    |  |  |  |  |  |
|----------------------------------------------------------------------------------------------------|--|--|--|--|--|
| <b>คู่มือการยืมต่อด้วยตนเอง</b>                                                                                                    |  |  |  |  |  |
| Please enter the following information:<br>For example, type "Jane Smith", "นนทรี เกษตร".<br>Your Nameทีวา อุ่นแก้ว 1<br>For example, type 20054001122337.<br>Barcode |  |  |  |  |  |

#### พิมพ์ชื่อ-สกุล และบาร์โค๊ดของผู้ที่ต้องการตรวจสอบ คลิกที่ปุ่ม Submit

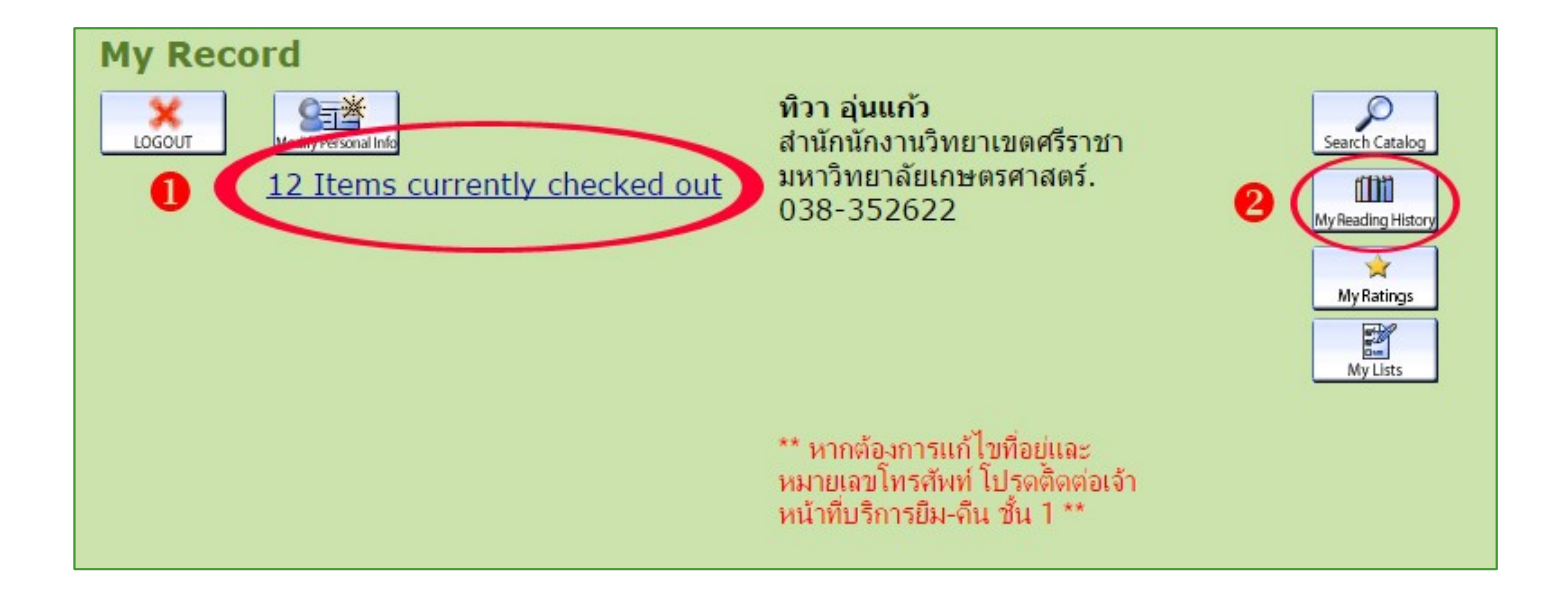

ส่วนที่ 1 คือรายการทรัพยากรสารสนเทศที่ยืม
ส่วนที่ 2 คลิกที่เมนู My Reading History เพื่อดูประวัติการยืม/คืนทรัพยากร
สารสนเทศ

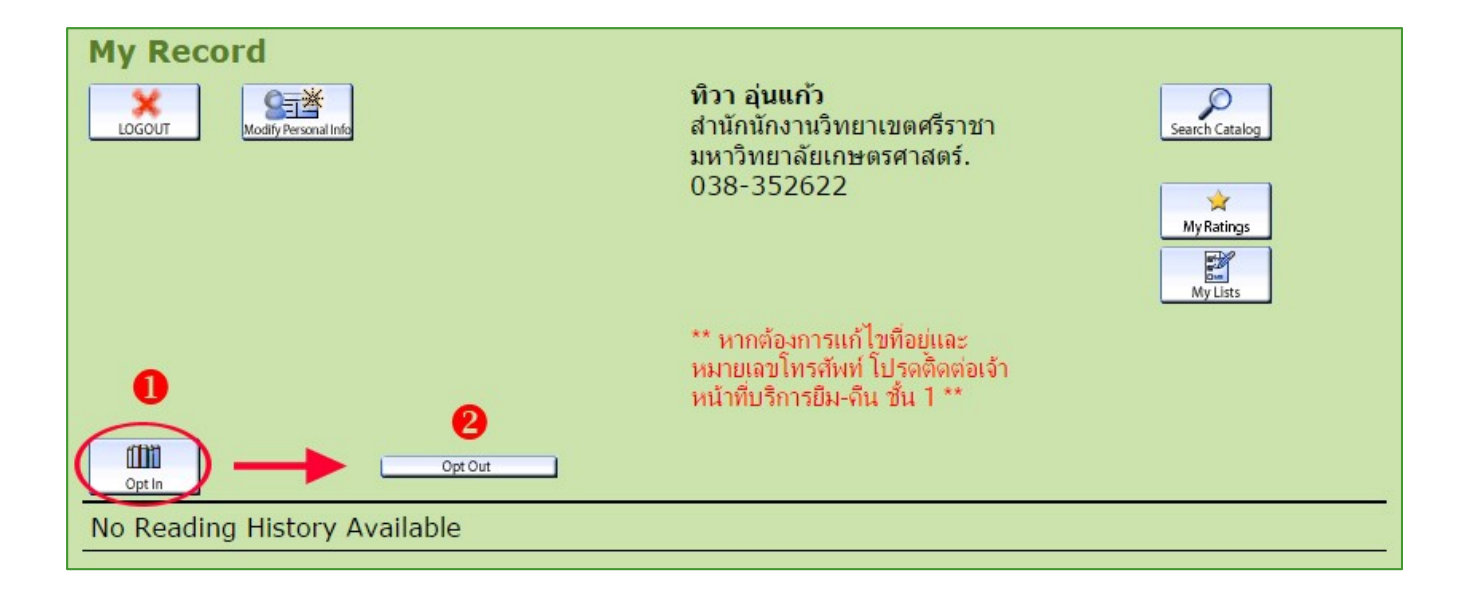

# หากผู้ใช้บริการไม่เคยทำรายการจัดเก็บประวัติ คลิกที่เมนู Opt In จะเปลี่ยนเป็น Opt Out เพื่อให้ระบบเริ่มทำการเก็บประวัติการยืม

| My Record                                                                                                    |                                                              |                                                                                |        |                                        |
|----------------------------------------------------------------------------------------------------|--------------------------------------------------------------|--------------------------------------------------------------------------------|--------|----------------------------------------|
| 12 Items currently ch                                                                                                    | <del>ทิวา</del><br>สำนัก<br><u>necked out</u> มหาวิ<br>038-: | ุ่ <b>นแก้ว</b><br>นักงานวิทยาเขตศรีราชา<br>กขาลัยเกษตรศาสตร์.<br>352622       |        | Search Catalog<br>MyRetings<br>My Luts |
| Export List Opt Out                                                                                                    | ** หาก<br>หมายเ<br>หน้าที่เ                                  | ต้องการแก้ไขที่อยู่และ<br>ลขโทรสัพท์ โปรดติดต่อเจ้า<br>งริการยืม-ลิน ชั้น 1 ** |        |                                        |
| Title                                                                                                    | Reading Histo                                                | ry (1067)<br>Checked Out                                                       |        | Details                                |
| เครือข่ายคอมพิวเตอร์และการสื่อสาร /<br>โอภาส เอี่ยมสิริวงศ์                                                                                                    | โอภาส เอี่ยมสิริวงศ์                                         | 27-06-2008                                                                     | Copy 1 | 223331112                              |
| การวิเคราะห์และออกแบบระบบ /<br>Jeffrey A. Hoffer, Joey F.<br>George, Joseph S. Valacich ;<br>แปลและเป็นบเป็น จิตติภา วงศ์วติ<br>วัฒน์, ถิตยา วงศ์ภินันท์วัฒนา, ปัญจ<br>ราติ ปณณบัยยะ | ฮอฟเฟอร์, เจฟเฟรย์ เ                                         | a 27-06-2008                                                                   | Сору 3 |                                        |
| บริหารงานสความสำเร็จด้วย Microsoft<br>Project 98 / พวงแก้ว แสงตระกูล<br>เจริญ จีรบูรณ์ นิลสชัด                                                                                       | พวงแก้ว แสงตระกูลเจ                                          | ຈື່ 27-06-2008                                                                 | Сору З |                                        |
| <u>การบริหารโครงการ : แนวทางปฏิบัติ<br/>จริง / วิสตร จิระตำเกิง</u>                                                                                                    | วิสูตร จิระด่าเกิง                                           | 27-06-2008                                                                     | Copy 1 |                                        |
| <u>อินใชท์ Flash 8 / มอุญาดา ข้อนขุน<br/>ทด</u>                                                                                                    | บุญญาดา ช้อนขุนทด                                            | 11-07-2008                                                                     | Сору З |                                        |
| <u>UML วิเคราะห์และออกแบบระบบเชิง<br/>วัตถุ / กิตติ ภักดีวัฒนะกล, กิตติพงษ์<br/>กลมกล่อม</u>                                                                                         | กิดดิ ภักดีวัฒนะกุล                                          | 11-07-2008                                                                     | Copy 2 |                                        |

#### เมื่อระบบเริ่มทำการเก็บประวัติแล้ว ผู้ใช้บริการสามารถเข้ามาตรวจสอบประวัติ การยืมทรัพยากรได้ ซึ่งจะแสดงข้อมูลดังรูป

| My Record | d                                                            |                                                                                             |                |
|-----------|--------------------------------------------------------------|---------------------------------------------------------------------------------------------|----------------|
|           | 2 Items currently checked out                                | <b>ทิวา อุ่นแก้ว</b><br>สำนักนักงานวิทยาเขตศรีราชา<br>มหาวิทยาลัยเกษตรศาสตร์.<br>038-352622 | Search Catalog |
|           | 🗅 KASETSART UNIVERSITY LIBRARY - Google C                    | hrome                                                                                       | *              |
|           | intanin.lib.ku.ac.th/patroninfo~S0                           | )/1034042/modpinfo                                                                          | MyRatings      |
|           | Please enter new information a                               | nd press Submit.                                                                            | My Lists       |
|           | ADDRESSO                                                     |                                                                                             |                |
|           | ADDRESS2<br>1 ม.12 ค.เกาะขนน อ.พนมสารคาม                     |                                                                                             |                |
|           | จ. ฉะเชิงเทรา 24120                                          |                                                                                             |                |
|           | TELEPHONE<br>038-352622<br>EMAIL ADDR<br>vittwu@src.ku.ac.th |                                                                                             |                |
|           |                                                              |                                                                                             |                |

เมนู Modify Personal Info สำหรับให้ผู้ใช้บริการแก้ไขข้อมูลของตนเองให้เป็นปัจจุบัน